# Article sur les green fees

## Créer un article greenfee

Pour la création générale d'un article, veuillez lire le chapitre créer, modifier, supprimer . Pour les articles greenfee, d'autres considérations sont nécessaires, qui sont expliquées ici. Les articles avec des combinaisons de couleurs et de tailles sont un élément classique dans un pro-shop. Ils peuvent très bien être utilisés au sens figuré pour la création des articles greenfee.

Réfléchissez à l'avance aux combinaisons qui seront utilisées. Adulte/jeune/senior ; carte journalière/18 trous/9 trous/court/combiné ; jour de la semaine/fin de semaine/jeudi/dimanche ; jusqu'à 10h00 earlytime/à partir de 16h00 sundowner ; club partenaire A/B/C/D/E ; cartes à prix réduit ; et plus encore.

Ne surchargez pas un article avec d'innombrables combinaisons de couleurs et de tailles. Créez plutôt des articles principaux individuels pour différents types de greenfeet, par exemple GF 18 trous, GF 9 trous, GF Club des partenaires.

Si une combinaison perd sa validité, elle ne peut pas être supprimée de l'article. Vous pouvez seulement rendre l'article entier inactif. Copiez l'ancien article et supprimez ensuite la combinaison qui n'est plus d'actualité.

Structurez vos greenfees comme suit :

| Nom de l'article     | Couleur           | Taille |
|----------------------|-------------------|--------|
| GF 18 trous          | Âge               | Jours  |
| GF 9 trous           | Âge               | Jours  |
| GF clubs partenaires | clubs partenaires | jours  |
| GF cartes            | cartes            | jours  |

- Dans le *schéma de couleurs* "Âge" comprend par ex : Adulte, Jeune, Senior, jusqu'à 12 ans...
- Dans le schéma des tailles "Jours" contient par ex : Lu, Lu-Ve, Ma-Ve, Je, Ve-Di, Sa-Di, FT...
- Dans le schéma de couleurs "Cartes" contient par exemple : Leisure-Breaks, carnet de bons…

Combinez maintenant, pour obtenir des sous-articles, le **schéma de couleurs** avec le **schéma des tailles** et vous obtenez les **Farben/Größenkombination:** 

| Artikel                                                                                | ×                     |
|----------------------------------------------------------------------------------------|-----------------------|
| Artikel<br>Artikel-Nr. 0101 Fibu-Konto: 1000                                           |                       |
| Bezeichnung Greenfee 18 Loch Kennung                                                   |                       |
| Gruppe GF Greenfee   Neu Gruppe Lösch.                                                 | 🔶 <u>N</u> eu         |
| Farbschema ALT Alter 💽 🔶 Neu 📀 Bearbeiten                                              | Sichern F11           |
| Größensch. TAG Tage 💽 🔶 Neu 📀 Bearbeiten                                               |                       |
| Preise / Mengen                                                                        | X Löschen F5          |
| Status Bagtag-Druck 💌 Einheit 1 Stück 💌                                                | 🙆 Konie -> Neu        |
| Kalkulation MwSt: 19,0 % 🕅 kein Rabatt                                                 |                       |
| Farben / Größenkombination Neu F2 Löschen                                              | Automatik             |
| Erwachsen - Mo-Fr 60,00 0,00 EK (netto) 0,00                                           | Automatik             |
| Jugend bis 18 - Mo-Fr 40,00 0,00 EK (effektiv) 0,00                                    | Eingang               |
| Jugend bis 18 - Sa/So/Ft 60,00 0,00 VK (brutto) 60,00 Jugend bis 12 - Mo-Fr 20,00 0,00 | Bestandteile          |
| Jugend bis 12 - Sa/So/Ft 40,00 0,00 Marge: 100,00 %                                    | Destand <u>i</u> elle |
| Bestandsführung                                                                        | 😒 <u>K</u> onto       |
| Mindest-Bestand                                                                        |                       |
| Bestand U                                                                              |                       |
| Bestellt                                                                               |                       |
|                                                                                        | Drucken [F8]          |
|                                                                                        |                       |
| Best.Nr.: Packungs-Einheit Rabatt 0                                                    |                       |
| Barcode:                                                                               | Ende                  |

## Article automatique

#### Exemple de greenfee

Grâce à l'article automatique, vous pouvez attribuer automatiquement un article approprié au client. C'est très pratique par exemple pour les tarifs individuels de greenfee.

L'automatisme peut être utilisé entre autres dans les modules suivants :

- Règles Timetable
- Attribution des articles greenfee au terminal self-service (check-in)
- Sélection rapide de la caisse

Par exemple, vous pouvez effectuer les réglages de manière à ce que seuls les articles greenfee valables pour le samedi/dimanche soient proposés dans la caisse le week-end. Si vous cliquez sur le bouton **Automatique** la fenêtre s'ouvre :

| tikel            |                               |              |              |                       |                             |                      | ? _ □         |
|------------------|-------------------------------|--------------|--------------|-----------------------|-----------------------------|----------------------|---------------|
| Artikel          |                               |              |              | *** Erweitert         | 3 Automatik                 | Bestandteile         | 4 =           |
| Artikel-Nr.      | ew 0000                       | Elbu-Konto:  |              | Bestimmen Sie hier de | en Automatik-Filter für den | Artikel:             | · -           |
| Begeichnung      | Erwachsene Wochentags         | Kennung      |              | Erwachsene Wochen     | tags                        |                      |               |
| Gruppe           | GF Greenfee                   | ▼ Neu Gruppe | Lösch.       | Gefülltes Info-Feld:  |                             | mit diesem Filter:   | + <u>N</u> eu |
| Farbschema       |                               | ▼ + Neu      | 🧨 Bearbeiten |                       | •                           |                      | ✓ Sichern     |
| Größensch.       |                               | ▼ + Neu      | 🧨 Bearbeiten |                       | *                           |                      |               |
| Desire / Manag   |                               |              |              |                       | *                           |                      | Löschen       |
| Status           | Bagtag-Druck T Einheit        | 1            | Stück 👻      |                       |                             |                      | C Kopie ->    |
| –<br>Kalkulation | MwSt                          | 16.0 %       | kein Rabatt  | Mitglied/Gast:        |                             | Mitglieder und Gäste | + C Nopre -   |
|                  |                               |              |              | Geschlecht:           |                             |                      | =             |
| Farben / Größe   | enkombination + Neu F2 III Lo | schen        |              | Altersklasse:         |                             |                      | =             |
|                  |                               | EK (netto)   | 0.00         | Mitgliedschaft:       |                             |                      | =             |
|                  |                               | EK (effektiv | /) 0.00      | Status:               |                             |                      | =             |
|                  |                               | VK (brutto)  | 60.00        | Verschiedenes:        |                             |                      | =             |
|                  |                               | Marge: 100   | .00 %        | -                     |                             |                      |               |
|                  |                               | Bestar       | ndsführung   | Iage: 3 🗹 Mo          | 🗹 Di 🗹 Mi                   | 🗹 Do 🗌 Fr 🗌 Sa 🗌     | So 🔒 Konto    |
|                  |                               | Mindest-Be   | estand       | egal ob               | der Tag Feiertag ist        |                      | - Fingang     |
|                  |                               | Bestand      | -1           | Zeit:                 | yon: 00:00                  | bis: 00:00           |               |
|                  |                               | Bestellt     | 0            | Nur gültig:           | VOD:                        | bis:                 |               |
|                  |                               |              |              | 0                     | 2000                        | 2                    | Drucken       |
|                  |                               | Individua    | lisierung 📃  | Eolgebuchung:         | (neutr                      | al)                  | *             |
| Finkauf          |                               |              |              | Direktwahl:           | falls Filter passen         | d alls Vorschlag     |               |
| Lieferant        |                               |              | ≡ …          | Vorschlag nach:       | Priorität:                  | Preis                |               |
| Best.Nr.:        | Packungs-Einhe                | t            | Rabatt 0     |                       |                             |                      |               |
| Barcode:         |                               |              | Ø            |                       |                             |                      |               |
|                  |                               |              | 0            |                       |                             |                      | Ende          |

Les significations du filtre d'articles sont :

- Champ d'information rempli : Filtrez ici par exemple les personnes ayant une certaine information supplémentaire ou définissez le groupe du Club d'affiliation pour les tarifs des clubs partenaires. Vous pouvez également filtrer ici par vestiaires et caddyboxes ou par mode de paiement - découvrez vous-même d'autres possibilités dans la sélection.
- Membre/invité : Décidez ici à quel groupe de personnes cet article doit s'appliquer : Membres et Gäste: Alle personnes et, dans un premier temps, indépendamment du statut de membre.

*Seulement les membres :* Uniquement les personnes qui sont actuellement membres. *Invités uniquement :* Uniquement les personnes qui ont actuellement le statut d'invité (pas de membre).

*Entrée et sortie appropriées :* Ce paramètre peut être utile en relation avec un statut de membre qui ne fait pas de vous un "membre DGV" (par ex. une adhésion à l'essai). Mais vous voulez quand même que seules les personnes dont la date de sortie n'est pas dépassée au moment de l'inscription soient filtrées.

*Entrée et sortie correspondant à tous les codes :* Sélectionnez ce paramètre si vous souhaitez filtrer les personnes qui correspondent au sein du réseau d'installations (installation multi-clubs) et aux numéros de club correspondants.

- 3. Jours: Définissez les jours auxquels l'article doit être attribué. Par exemple, cochez la case uniquement pour le lundi si vous souhaitez définir un article greenfee comme "tarif du lundi". Vous pouvez aussi n'indiquer ici que certaines heures par exemple pour un tarif réduit pour les lève-tôt jusqu'à 9 heures ou indiquer une plage de dates si vous voulez par exemple filtrer vos greenfees d'hiver par ce biais. Avec *Réservation suivante* vous pouvez en outre définir si cet article est valable pour les réservations de 9 ou 18 trous.
- 4. Numérotation directe : Activez la sélection directe si vous souhaitez par exemple filtrer directement les articles de la sélection rapide dans la caisse selon les critères définis ci-dessus. PC CADDIE réserve directement le bon article Greenfee. Si le filtre correspond signifie que cet article est directement comptabilisé dès que le filtre correspond. Si vous avez plusieurs articles correspondants avec le même filtre, vous pouvez utiliser l'option si proposition vous pouvez

définir lequel des articles correspondants doit être utilisé en premier lieu. Déterminez pour cela si vous souhaitez *Priorité* ou par *Prix* la décision doit être prise par ordre alphabétique. Par prix signifie que l'article le moins cher est toujours choisi. Avec priorité, vous pouvez décider vousmême quel article est prioritaire. Veuillez noter que le tri se fait ici par ordre alphabétique. Le chiffre "11" viendrait donc avant le chiffre "3". Travaillez plutôt avec des lettres lorsque vous attribuez des priorités.

Si vous souhaitez par exemple que cet article ne soit valable que le lundi et uniquement pour les invités adultes, vous pouvez le faire via **Membre/Invité**, **Classe d'âge** et **Jours** définir en conséquence.

Un greenfee pour le club voisin, avec lequel il existe un accord de greenfee, peut également être créé en cliquant sur **Champ d'information rempli** "Club d'affiliation" et **avec ce filtre** "4711" (numéro du club voisin).

Si vous souhaitez attribuer un article pour les joueurs de greenfee sur la base du droit de jeu et que vous souhaitez par exemple maintenant créer un article pour <u>droit de jeu illimité</u> vous pouvez définir ce droit de jeu à l'aide du champ **Champ d'information rempli** pour définir le droit de jeu.

| Artikel-Automatik definieren                                                                      | _ ×                 |
|---------------------------------------------------------------------------------------------------|---------------------|
| Bestimmen Sie hier den Automatik-Filter für den Artikel:<br>Erwachsene Sonn/Feiertags - Einlösung | <b>√</b> <u>о</u> к |
| Gefülltes Info-Feld: mit diesem Filter:                                                           | <u>S</u> peichern   |
| Heimatclub 💌 U                                                                                    |                     |
| ·                                                                                                 | Appracti            |
| · · · · · · · · · · · · · · · · · · ·                                                             |                     |
| Mitglied/Gast: Mitglieder und Gäste                                                               |                     |
|                                                                                                   |                     |
|                                                                                                   |                     |
|                                                                                                   |                     |
|                                                                                                   |                     |
|                                                                                                   |                     |
|                                                                                                   |                     |
| <u>T</u> age: ✔Mo ✔Di ✔Mi ✔Do ✔Fr Sa \$o                                                          |                     |
| egal ob der Tag Feiertag ist 🔹                                                                    |                     |
| Zeit: <u>v</u> on: 00:00 <u>b</u> is: 24:00                                                       |                     |
| Nurgültig: von: <u>b</u> is:                                                                      |                     |
| Eolgebuchung: (neutral)                                                                           |                     |
| Direktwahl: falls Filter passend falls Vorschlag                                                  |                     |
| Vorschlag nach: Prioritāt: Preis                                                                  |                     |

Les lettres à définir pour les droits de jeu sont : Statut (ni or ni argent) ou pas d'info

| Lettre | Droit de jeu                                   |
|--------|------------------------------------------------|
| U      | Droit de jeu illimité, mais PAS régional       |
| R      | Droit de jeu illimité ET régional              |
|        | Pas de droit de jeu                            |
| CHK,R  | signifierait "tous sauf régional", soit "U,N". |

Au total, il existe ici de nombreuses possibilités et filtrages. N'hésitez pas à nous contacter pour obtenir de l'aide et des conseils.

Ces identifications existaient autrefois, mais elles sont obsolètes en 2023 :

| Lettre | Droit de jeu           |
|--------|------------------------|
| U      | Une restriction        |
| G      | Statut Or (comprend U) |
| R      | Régional               |
| E      | Limité                 |
| S      | Statut argent          |
| K      | Pas de droit de jeu    |
| Ν      |                        |

#### **Exemple Frais d'inscription**

Pour utiliser des articles dans le jeu de concours pour l'automatisation des frais d'inscription, créez des articles normaux sans schéma de couleurs/tailles.

#### Exemple d'article Frais d'inscription adulte

Si vous cliquez sur "Automatique" dans l'article, vous pouvez définir à qui s'appliquent les frais d'inscription. Dans le jeu de paris, vous pouvez alors adapter le prix pour le jeu de paris sous Frais d'inscription, de sorte que vous n'avez besoin que d'un seul article de frais d'inscription pour les joueurs adultes.

| rtikel            |                       |                        |               |               |                |                |                |                |           |               |              |       | ? _             |           |
|-------------------|-----------------------|------------------------|---------------|---------------|----------------|----------------|----------------|----------------|-----------|---------------|--------------|-------|-----------------|-----------|
| Artikel           |                       |                        | Files Manatas |               | ••• Erweitert  | :              | × A            | utomatik       |           | "O Besta      | ndteile      |       | 4 =             | = •       |
| Artikel-INF.      | ew 0000               |                        | Elbu-Konto.   |               | Bestimmer      | n Sie hier der | Automatik-l    | Filter für den | Artikel:  |               |              |       |                 |           |
| Bezeichnung       | Erwachsene Wochentags |                        | Kennung       |               | Erwachse       | ne Wochenta    | igs            |                |           |               |              |       |                 |           |
| <u>G</u> ruppe    | GF Greenfee           | *                      | Neu Gruppe    | Lösch.        | Gefülltes Ir   | nfo-Feld:      |                |                | mit diese | m Filter:     |              |       | + <u>N</u> eu   |           |
| Farbschema        |                       | •                      | + Neu         | 🧨 Bearbeiten  |                |                |                | -              |           |               |              |       | Sicher          | rn F11    |
| Größensch.        |                       |                        | + Neu         | 🧨 Bearbeiten  |                |                |                | -              |           |               |              |       | • _             |           |
| Decise (Marco     |                       |                        |               |               |                |                |                | -              |           |               |              |       | 🗍 Lösch         | en F5     |
| Status            | Bagtag-Druck 💌        | Einheit                | 1 9           | Stück 👻       |                |                |                |                |           |               |              |       |                 | -> Neu    |
| -<br>Kalkulation  |                       | <br>MwSt:              | 16.0 %        | lucia Dabatt  | Mitglied/G     | ast:           |                |                | Mitglie   | der und Gäste |              | *     |                 | . 2× 1400 |
| - Concertoring    |                       | <u></u>                |               | j kein kabatt | Geschi         | lecht:         |                |                |           |               |              | ≡     |                 |           |
| Farben / Größ     | enkombination + Neu   | F2 III L <u>ö</u> sche | en            |               | Alters         | dasse:         |                |                | 4, 5, 6   |               |              |       |                 |           |
|                   |                       |                        | EK (netto)    | 0.00          | Mitglie        | edschaft:      |                |                |           | -             |              | =     |                 |           |
|                   |                       |                        | EK (effektiv  | ) 0.00        | Status         | :              |                |                |           |               |              | =     |                 |           |
|                   |                       |                        | VK (brutto)   | 60.00         | Versch         | iedenes:       |                |                |           |               |              | =     |                 |           |
|                   |                       |                        | Marge: 100.   | 00 %          |                |                |                |                |           |               |              |       |                 |           |
|                   |                       |                        | Bestan        | dsführung     | <u>T</u> age:  | Mo 🖌           | 🗹 Di           | 🖌 Mi           | 🗹 Do      | 🗌 Fr          | 🗌 Sa         | So So | 🛃 <u>K</u> onto | <b>b</b>  |
|                   |                       |                        | Mindest-Be    | stand         |                | egal ob d      | ler Tag Feiert | ag ist         |           |               |              | •     | I. e.           |           |
|                   |                       |                        | Bestand       | -1            | Zeit:          |                | ¥00:           | 00:00          |           | hie           | 00-0         | 0     | T Eingar        | ng        |
|                   |                       |                        | Bestellt      | 0             | Nuccilities    |                | <u>1</u> 011.  | 00.00          |           | <u>o</u> ls.  | 00.0         |       |                 |           |
|                   |                       |                        |               |               | Nur gurug.     |                | <u>v</u> on.   |                |           | <u>u</u> is.  |              |       | Druck           | en F8     |
|                   |                       |                        | Individual    | isierung 📃    | Eolgebuch      | ung:           |                | (neut          | ral)      |               |              | *     |                 |           |
|                   |                       |                        |               |               | Direktwahl     | :              | falls          | Filter passe   | nd        | ☐ fai         | is Vorschlag |       |                 |           |
| Lieferant         |                       |                        |               | =             | -<br>Vorschlag | nach:          | Price          | vitāt:         |           |               |              |       |                 |           |
| Best Nr :         | Pack                  | ungs-Finheit           |               | Rabatt 0      |                |                |                |                |           |               |              |       |                 |           |
| -                 |                       | angs chinere           |               |               |                |                |                |                |           |               |              |       |                 |           |
| Bar <u>c</u> ode: |                       |                        |               | (C)           |                |                |                |                |           |               |              |       | → Ende          |           |

### Champ d'information "Fonction dans le club

| Fonction                 | Fonction CH* | <sup>k</sup> ID |
|--------------------------|--------------|-----------------|
| Président                |              | 01              |
| Vice-président           |              | 02              |
| Capitaine de jeu         | Capitaine    | 03              |
| Responsable des jeunes   |              | 04              |
| Trésorier                | Trésorier    | 05              |
| Directeur général        |              | 06              |
| Directeur                |              | 07              |
| Manager du club          |              | 08              |
| Secrétaire du club       |              | 09              |
| Gardien de terrain       |              | 10              |
| Secrétaire               |              | 11              |
| Headgreenkeeper          |              | 12              |
| Greenkeeper              |              | 13              |
| Président d'honneur      |              | 14              |
| Membre d'honneur         |              | 15              |
| Headpro                  |              | 16              |
| Pro                      |              | 17              |
| Architecte               |              | 18              |
| Responsable du proshop   |              | 19              |
| Capitaine des dames      |              | 20              |
| Mens-Captain             |              | 21              |
| Capitaine seniors        |              | 22              |
| Responsable informatique |              | 23              |

| Fonction                              | Fonction CH* | ID |
|---------------------------------------|--------------|----|
| Entraîneur de licence DGV             |              | 24 |
| Entraîneur                            |              | 25 |
| Attaché de presse                     |              | 26 |
| Président du conseil d'administration |              | 27 |
| Conseil d'administration              |              | 28 |

\*le cas échéant, différent

## Abonnement 2.0

Vous trouverez la description de la nouvelle gestion des abonnements ici.

## Article sur l'abonnement

Un article d'abonnement est un abonnement que vous pouvez utiliser par exemple pour une carte de dix greenfees (voir exemple ci-dessous) ou pour des articles comparables comme le rangefee, les heures d'entraînement, etc.

Les abonnements sont liés à une personne. Ils ne peuvent pas être transférés. Par exemple, vous ne pouvez pas transférer un abonnement greenfee de Heini Müller à Lieselotte Schmidt. Si Monsieur Müller souhaite inviter Madame Schmidt et que vous autorisez deux personnes à jouer sur un même abonnement, vous devez imprimer un bagtag au nom de Müller. Dans le texte supplémentaire, vous pouvez indiquer que Mme Schmidt a été invitée.

Créez l'article "Carte de dix" sous le groupe de marchandises "Greenfee". Le schéma de couleurs "ABO" avec les sous-points Vente et Encaissement doit également être installé ou sélectionné. Cliquez maintenant à côté de **Combinaison de couleurs/tailles** sur **Nouveau** (F2) :

| Artikel                |                                   | ? _ ×                                   |
|------------------------|-----------------------------------|-----------------------------------------|
| Artikel<br>Artikel-Nr. | es 0300 <u>F</u> ibu-Konto:       | I ≡ I                                   |
| Bezeichnung            | Erwachsene Sonn/Feiertags Kennung |                                         |
| <u>G</u> ruppe         | GF Greenfee 🔻 Neu Gruppe Lösch.   | <u> </u>                                |
| Farbschema             | ABO 10er ABO - Neu Bearbeiten     |                                         |
| G <u>r</u> ößensch.    | ✓ - Neu  Bearbeiten               | ✓ <u>S</u> ichern F11                   |
| Preise / Menge         | n                                 | 🗍 Löschen F5                            |
| <u>S</u> tatus         | Bagtag-Druck Teinheit -1.00 Abo   | <b>A</b>                                |
| Kalkulation            | MwSt: 16.0 % kein Rabatt          | L <mark>e Kopie <u>-</u>&gt; Neu</mark> |
| Farben / Größe         | enkombination Neu F2 Löschen      |                                         |
| Einlösung              | 80.00 0.00 EK (netto) 0.00        | ••• Details F6                          |
| Verkauf                | 0.00 0.00 EK (effektiv) 0.00      | Bestand <u>t</u> eile                   |
|                        | <u>V</u> K (brutto) 0.00          | × Automatik                             |
|                        | Marge: 0.00 %                     | Automatik                               |
|                        | Bestandsführung                   |                                         |
|                        | Mindest-Bestand                   | 🛃 Konto                                 |
|                        | <u>B</u> estand 0                 | Eingang                                 |
|                        | Bestellt 0                        | -210-110                                |
| Einkauf —              |                                   | _                                       |
| <u>L</u> ieferant      | = •••                             | 📥 <u>D</u> rucken F8                    |
| Best.Nr.:              | Packungs-Einheit Rabatt 0         |                                         |
| Bar <u>c</u> ode:      | Individualisierung 🗮 📀            | ➡ <u>E</u> nde                          |
|                        |                                   |                                         |

Sélectionnez ici "Vente carte 10" et "Encaissement".

Il faut noter ici que les deux sous-articles "Vente" et "Encaissement" doivent avoir des statuts d'article différents : d'une part le statut "Vente d'abonnement", d'autre part le statut "Encaissement d'abonnement". Cochez impérativement la case **Statut de l'article.** Confirmez ensuite avec **OK**.

| eue Kombination                    |                                                             |                     |
|------------------------------------|-------------------------------------------------------------|---------------------|
| Wählen Sie hier aus, we<br>hinzuge | lche Farben-Größen-Kombination(en)<br>fügt werden soll(en): | <b>√</b> <u>о</u> к |
| Farben:                            | Größen:                                                     | × Abbruch           |
| 10er Abo                           | $\checkmark$                                                |                     |
| <ul> <li>Einlösung</li> </ul>      |                                                             |                     |
| Verkauf                            |                                                             |                     |
|                                    |                                                             |                     |
|                                    |                                                             |                     |
|                                    |                                                             |                     |
|                                    |                                                             |                     |
|                                    |                                                             |                     |
|                                    |                                                             |                     |
| / Bearbeiten                       | F7                                                          |                     |
| In Verkaufsbezeichnung H           | laupt-Bezeichnung weglassen                                 |                     |
| Farben/Grössen alphabet            | isch sortieren                                              |                     |
| auch diese Eigenschaften für       | Unterpositionen individuell:                                |                     |
| Buchhaltungs-Konto                 | Kennung                                                     |                     |
| Artikel-Status                     | Einheit                                                     |                     |
| Mwst-Satz                          | Individualisierung                                          |                     |
| Button-Beschriftung des Hau        | otartikels:                                                 |                     |
| - •                                |                                                             |                     |

La combinaison se trouve maintenant dans l'article. Sélectionnez "Vente carte 10" à l'aide de la souris et indiquez comme **unité** "10" et "abonnement" ainsi que le **Prix de vente VK (brut)** par exemple "300,00" pour la carte de 10. Si vous souhaitez imprimer un bagtag lors de la vente, le statut "Impression bagtag" doit être sélectionné.

| -                                         |       |
|-------------------------------------------|-------|
| Status Bagtag-Druck T Einheit 1 Abo       | -     |
| Kalkulation MwSt: 8.0 % kein Rab          | att   |
| Farben / Größenkombination Neu F2 Löschen |       |
| 10er Abo 300.00 0.00 EK (netto)           | 0.00  |
| Einlösung 0.00 0.00 EK (effektiv)         | 0.00  |
| VK (brutto) 3                             | 00.00 |
| Marge: 100.00 %                           |       |
| Bestandsführung                           | Į.    |
| Mindest-Bestand                           |       |
| <u>B</u> estand                           | 0     |
| Bestellt                                  | 0     |

Cliquez ensuite sur "Encaissement" et saisissez l'unité "-1". Si vous souhaitez l'impression d'un bagtag lors de l'encaissement, le **statut** "Impression du bagtag" doit être sélectionné.

| Preise / Menge             | n            |                         |      |                     |      |
|----------------------------|--------------|-------------------------|------|---------------------|------|
| <u>S</u> tatus             | Bagtag-Druck | ▼ Ein <u>h</u> eit      |      | -1.00 Abo 🔻         |      |
| Kalkulation                |              | <u>M</u> wSt:           |      | 8.0 % kein Rabatt   |      |
| Farben / Größenkombination |              | Neu F2 L <u>ö</u> schen |      |                     |      |
| 10er Abo                   |              | 300.00                  | 0.00 | EK (netto)          | 0.00 |
| Einlösung                  |              | 0.00                    | 0.00 | EK (effektiv)       | 0.00 |
|                            |              |                         |      | <u>V</u> K (brutto) | 0.00 |
|                            |              |                         |      | Marge: 0.00 %       |      |
|                            |              |                         |      | Bestandsführung     |      |
|                            |              |                         |      | Mindest-Bestan      | d    |
|                            |              |                         |      | <u>B</u> estand     | 0    |
|                            |              |                         |      | Bestellt            | 0    |
|                            |              |                         |      |                     |      |

Il n'est pas nécessaire d'introduire un prix lors de l'encaissement. Ces entrées permettent à PC CADDIE, lors de la "vente" de la carte de dix à un client, d'imprimer un bagtag pour l'achat d'une carte de dix (par ex. comme reçu pour le client). À chaque "encaissement", PC CADDIE calcule luimême combien de greenfees ont déjà été utilisés et vous en informe. Un bagtag est automatiquement imprimé avec un prix de "0,00". Il n'est donc plus nécessaire de signer manuellement les cartes de dix clients. Dans le compte client PC CADDIE, chaque utilisation est documentée avec la date et l'heure et reste compréhensible.

Avec le bouton **Supprimer** à droite du bouton **Nouveau** (F2), il est possible de supprimer des combinaisons mal choisies tant que l'article n'a pas encore été enregistré.

| <u>S</u> tatus | Bagtag-Druck           | ▼ Ein <u>h</u> eit |       | -1.00 Abo           | •     |
|----------------|------------------------|--------------------|-------|---------------------|-------|
| Kalkulation    |                        | <u>M</u> wSt:      |       | 8.0 % kein Rabatt   |       |
| Farben / Größ  | enk <u>o</u> mbination | Neu F2 L <u>ö</u>  | schen |                     |       |
| 10er Abo       |                        | 300.00             | 0.00  | EK (netto)          | 0.00  |
| Einlösung      |                        | 0.00               | 0.00  | EK (effektiv)       | 0.00  |
|                |                        |                    |       | <u>V</u> K (brutto) | 0.00  |
|                |                        |                    |       | Marge: 0.00 %       |       |
|                |                        |                    |       | Bestandsfül         | nrung |
|                |                        |                    |       | Mindest-Bestan      | d     |
|                |                        |                    |       | Bestand             | 0     |
|                |                        |                    |       | Bestellt            | 0     |

Sélectionne la combinaison correspondante et clique ensuite sur Supprimer.

Les combinaisons de couleurs/tailles qui ont été utilisées pour des articles vendus ou à vendre,

ainsi que pour des articles qui doivent encore être affichés dans un inventaire ou des statistiques de ventes, ne peuvent pas être supprimées.